## **WAVE 1 CHANGES**

### WHAT'S CHANGING FOR ME?

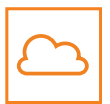

Your Microsoft 365 apps (Outlook, Teams, Excel etc.) are temporarily moving online

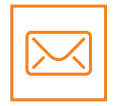

Your SGBD or Saint-Gobain email address will move to @starkbuild.co.uk

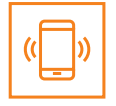

Your company owned mobile device will be managed by STARK UK

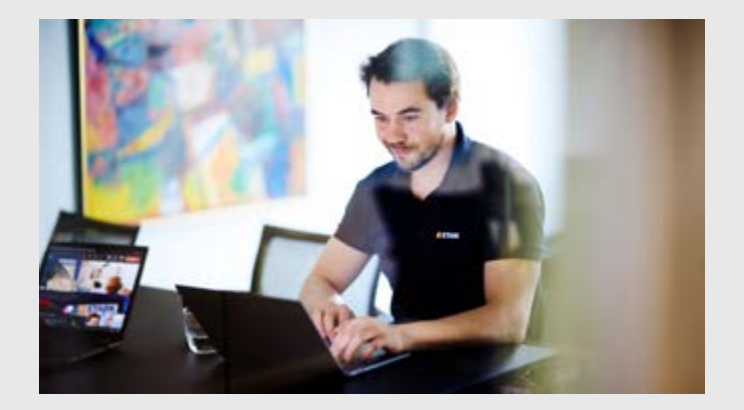

#### **BE PREPARED**

There's a few things you need to do to get ready for the move. Don't worry, there are handy guides available and a task list to help you get set up.

#### **TO DO ON THE DAY**

There is a list of tasks that you will need to complete on the day to get up and running with your @starkbuild.co.uk ID. Help and guidance is provided on page 3.

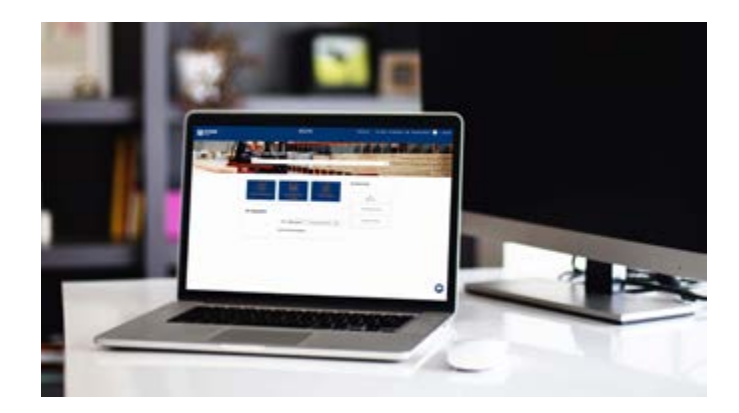

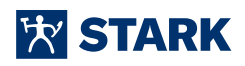

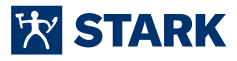

# **PREPARATION TASKS**

## **BE STARK UK READY**

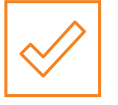

Use the task list below to get prepared

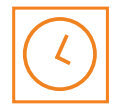

These actions should take 1-2 hours

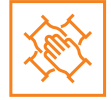

Get prepared to make the transition as smooth as possible

#### **PREPARATION TASKS**

Before you move to your STARK UK ID, you'll need to complete the following: **(Ensure you're on the VPN to access links below)** 

- 1. Enrol for your STARK UK ID
- 2. Set up your Multi-Factor Authenticator (MFA)
- 3. If you use .PST files in Outlook to archive your email, you will need to transfer them
- 4. Back up company-owned mobile device files and contacts
- 5. Add out of office message to your current email stating your email address is changing as of 23rd August. (the movement of your data will start at 17:00 on 22nd August. Please avoid sending emails from your SGBD account after this time)
- **6.** Cancel any recurring meetings. Make a note of these as you will need to recreate them on Wednesday 23rd August with your STARK email address
- **7.** You may have to re-add colleagues to your Teams channels. Make a note of members in channels you own ready for this

### HOW DO I?

The new STARK Intranet has a dedicated How Do I? section with step-by-step guides for everything on this preparation task list.

# **ON THE DAY TASKS**

## **BE STARK UK READY**

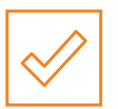

Use the task list below to get prepared

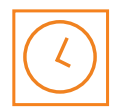

These actions should take 2-3 hours

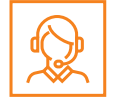

If you have any technical questions, contact IT Service Desk on 01484 439400

🕅 STARK

### **ON THE DAY TASKS**

When instructed to move to your STARK UK ID, you'll need to complete the following:

- 1. Log out of Saint-Gobain email for Microsoft 365 apps
- **2.** Log into Microsoft 365 online using your STARK UK ID to use Teams, Outlook, OneDrive and any other Microsoft applications
- 3. Update your email signature so it contains your new STARKbuild email
- 4. Add your shared mailboxes to your Outlook account
- 5. Re-add any missing members to the Teams channels you own
- 6. Request to be added to any Teams channels you are no longer a member of
- 7. Reconfigure your company-owned devices. Please only do this after you have logged in to your STARKbuild account on 23rd August

#### HOW DO I?

Don't forget, the new STARK Intranet has a dedicated How Do I? section with step-by-step guides for everything on this task list.